# 公務人員人事服務網ECPA https://ecpa.dgpa.gov.tw

## ECPA基本使用環境及設定

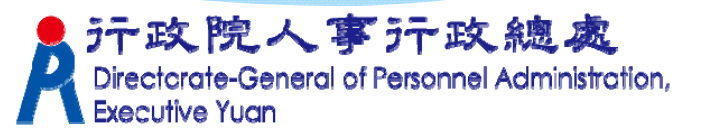

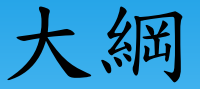

# ★eCPA基本使用環境及設定 ★登入方式(帳號及憑證) ★登入身分種類(一般、人事、人事主管)

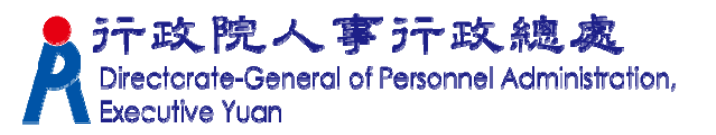

#### eCPA基本使用環境及設定

 ★基本使用環境(含 Windows/IE/Word/Excel)
 ★加入信任網站及ActiveX元件安裝
 ★IE10以上版本一設定相容性檢視

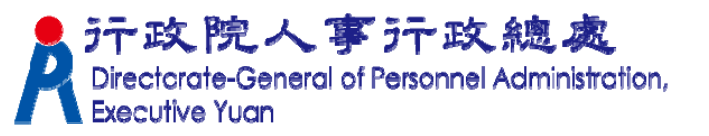

#### 基本使用環境

★作業系統:Win7、Win8、Win10

★IE瀏覽器: IE10(sp3)以上32位元版本(不支援64位元)

★MS WORD及EXCEL: (報表列印用) 使用Word, execcel 2000 需更新至sp3以上版本 使用 Word, execcel 2003 需更新至sp2以上版本

透過 Windows Update 網站更新Service Pack: http://www.update.microsoft.com/ Directorate-General of Personnel Administration

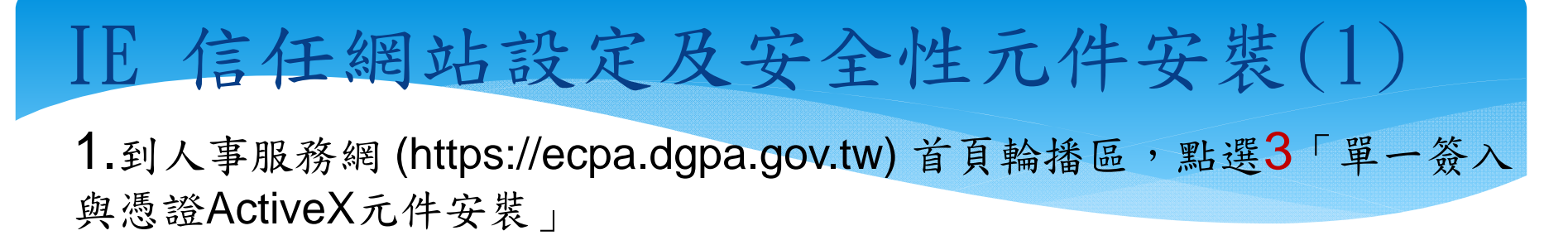

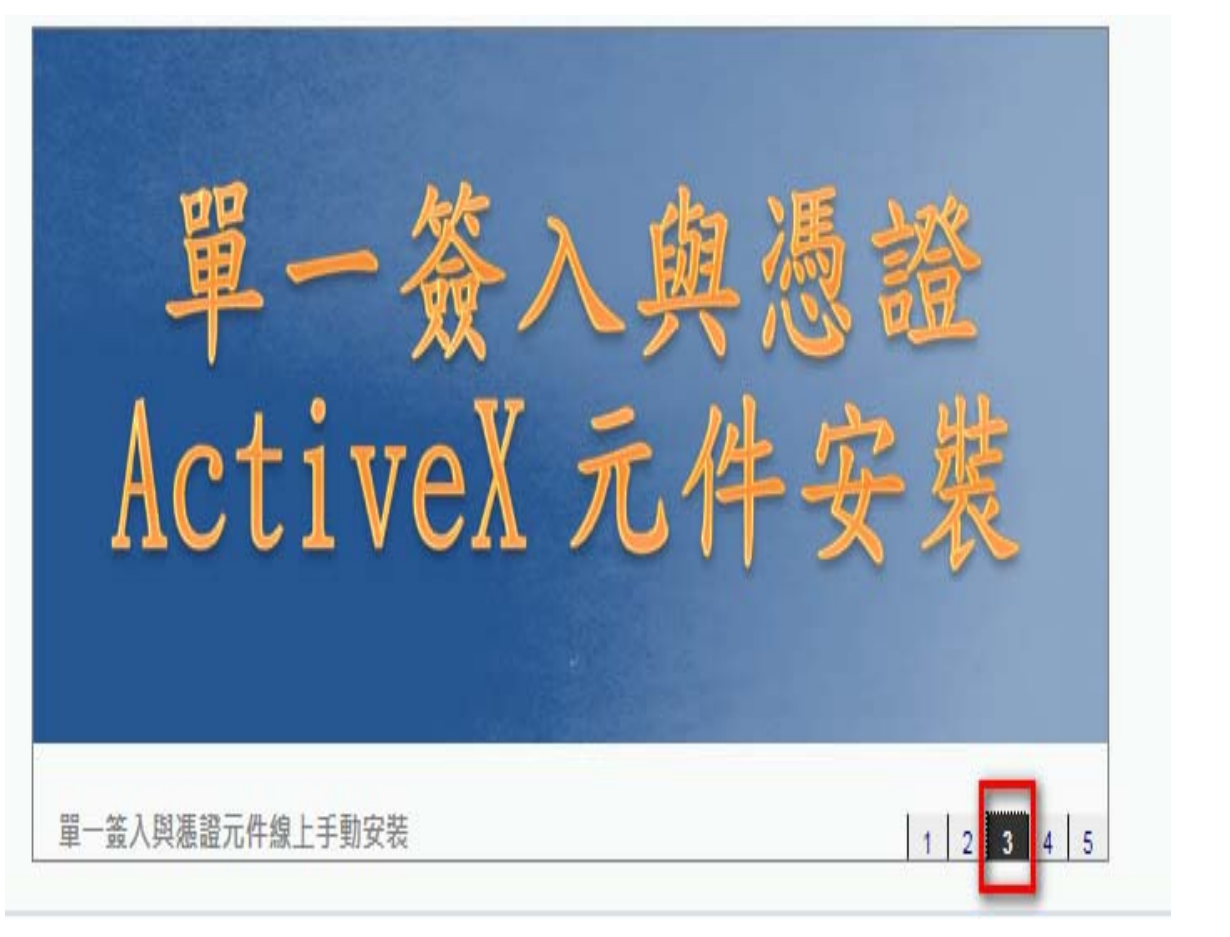

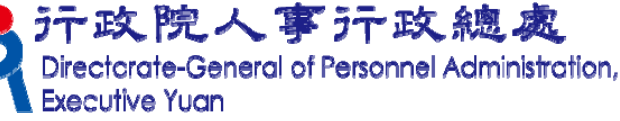

#### IE 信任網站設定及安全性元件安裝(2)

2.執行安裝該3個檔案

#### 3.完成後,將所有開啟的IE視窗關閉

安裝權限:建議本機電腦權限群組為Power Users或者Administrators權限 群組。

安裝說明:依系統別下載安裝程式並執行,依畫面指示逐步確認,直至安裝 完畢。

| 項目                                                                                                    | 未安裝/設定之<br>影響                       | 檔案名稱                                      |
|----------------------------------------------------------------------------------------------------|-------------------------------------|-------------------------------------------|
| eCPA人事服務網<br>單一簽入元件                                                                                                    | 如未完成此項<br>目可能導致<br>eCPA無法登入         | <pre>Ecpa_ActiveX_Installer_1_1.exe</pre> |
| 信任網站設定<br>供IE7以上版本使用                                                                                                    | 如未完成此項<br>目可能導致<br>WebHR等系統<br>無法使用 | for_IE7+. reg                             |
| WebHR人力資源管理資訊系<br>統、全國軍公教人員生活津貼<br>申請暨稽核系統、考試職缺填<br>報及錄取人員分配系統、推動<br>性別主流化績效報送評選管理<br>系統、人事業務績效考核報送<br>審核管理系統、個人校對網、<br>持工工方駕駛及駐衛擎線上埴 | 如未完成此項<br>目可能導致<br>WebHR等系統<br>無法使用 | System_ActiveX_Setup.exe                  |

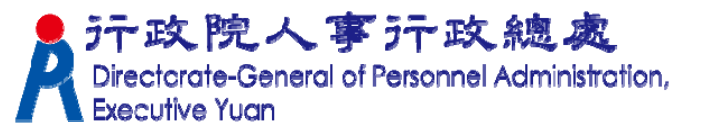

#### IE10以上版本—設定相容性檢視

- 1. IE→工具→相容性檢視設定
- 2. 將 dgpa.gov.tw 新增至相容性檢視網站清單

| <del>(</del> ) | e۲ | https://ecpa.dgpa.gov.tw/  | -      | 相容性檢視設定                                                                                                    |             |
|----------------|----|----------------------------|--------|----------------------------------------------------------------------------------------------------|-------------|
| 🙆 - 🖑          | 5  | ] ▼ 🖃 🖶 ▼ 網頁(P)▼ 安全性(S)▼ 耳 | Į(O) ▼ | ▼ 您可以新增和移除 [相容性檢視] 下顯示的網站。                                                                                                    |             |
| . 4            |    | 診斷連線問題(C)                  |        |                                                                                                    |             |
| Ď.             |    | 里新開啟上灭的瀏覽工作階段(S)           |        | 新增此網站①:                                                                                                    |             |
| n u            |    | 快顧封鎖程式(P)                  |        | dgpa.gov.twl 新增(A)                                                                                                    |             |
|                | -  | 檢視下載(N) Ctr                | rl+J   | □ 已新增至 [相容性檢視] 的網站(图):                                                                                                    |             |
| 民國             | 4  | 管理附加元件(A)                  |        | dgpa.gov.tw 移除(R)                                                                                                    |             |
|                | -  | 離線工作(W)                    |        |                                                                                                    |             |
| 0 #            |    | 相容性绘调(0)                   | - 4 kt | 6**                                                                                                    |             |
|                |    | 相容性檢視設定(B)                 | 余統     | 871.                                                                                                    |             |
| _ 使            | P  | 王<br>王<br>国<br>初<br>(T)    |        |                                                                                                    |             |
|                |    | 1 二 兵 20(1)<br>潮管器列(X)     |        |                                                                                                    |             |
|                |    |                            |        |                                                                                                    |             |
|                |    |                            |        | □ 習者來自 Microsoff 的更新納站清单(U) ▼ 在相容性檢視下顯示內部網路網站(I)                                                                                                    |             |
|                |    |                            |        | □ 在相容性檢視下顯示所有網站區)                                                                                                    |             |
|                |    |                            |        | 「「「「「「「」」」の「「「」」」の「「「」」」の「「「」」」の「「」」「「」」」の「「」」」の「「」」」の「「」」」の「「」」」の「「」」」の「「」」」の「」」の「」」。」。 |             |
|                |    |                            |        |                                                                                                    |             |
|                |    |                            |        | 「丁政院人事」丁政總                                                                                                    | 现成          |
|                |    |                            |        | Directorate-General of Personnel Adn<br>Executive Yuan                                                                                                    | ninistratio |

## ECPA環境檢測程式

#### ★人事服務網環境檢測程式

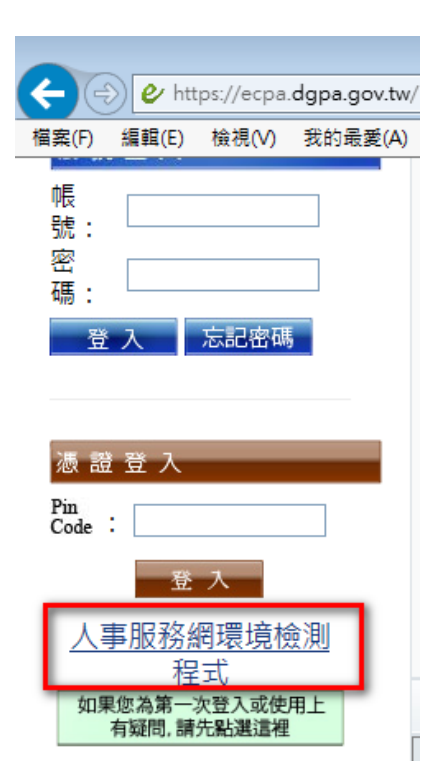

|                              |                                                            | 目前您                                     | 的電腦環境別        | 气態                                           |            |   |  |  |
|------------------------------|------------------------------------------------------------|-----------------------------------------|---------------|----------------------------------------------|------------|---|--|--|
| 作業系統版本(OS) Microsoft Windows |                                                            | 7 瀏覽器版本(IE)                             |               | 版本:11.0.9600.17691 (32-Bits)<br>更新版本:11.0.17 |            |   |  |  |
| 人事服務網(IE)設定調整項目              |                                                            |                                         |               |                                              |            |   |  |  |
| 序號                           | 設定/調                                                       | 整項目                                     | 建議設定          |                                              | 您目前的設定     |   |  |  |
|                              |                                                            |                                         |               |                                              | 信任網域       |   |  |  |
| 1                            | 下載簽名的ActiveX控制項                                            |                                         | 段用            |                                              | 取用         |   |  |  |
| 2                            | 下載未簽署的ActiveX控制項                                           |                                         | 提示            |                                              | 取用         |   |  |  |
| 3                            | 自動提示ActiveX控制項                                             |                                         | 段用            |                                              | 取用         |   |  |  |
| 4                            | 起始不標示為安全的ActiveX控制項                                        |                                         | 提示            |                                              | 权用         | _ |  |  |
| 5                            | 執行ActiveX控制項與插件                                            |                                         | 設用            |                                              | 設用         | _ |  |  |
| 6                            | 標示為安全的ActiveX控制項                                           |                                         | 相欠用<br>F      |                                              | 段用         | _ |  |  |
|                              | 指令碼處理-Active Scripting                                     |                                         |               |                                              | 都X用<br>Ebm | _ |  |  |
| 8                            | 指令碼處理-Java Applets的指令碼化                                    |                                         | <b>相</b> 汉用   |                                              |            | _ |  |  |
| 10                           | 无許網見使用支減制的通訊協定於王動式內容<br>/本用#5月24日世                         |                                         | 位用            |                                              |            | - |  |  |
| 10                           | 1史/用1天編集打建月程/式。                                            |                                         | 停用            | 停用                                           |            | - |  |  |
| 12                           | BRAN 推行和我们大親邦到建立。<br>体を許認可的網球体用 Action 2 両不得示              |                                         | 停用            | 1字用                                          |            | - |  |  |
| 13                           | 1里/Lifts2 5115年303(史)和XCUVEX(II)11-132/11<br>hn 入 /合(王紹和)上 |                                         | tin 2         |                                              | 10.75      |   |  |  |
| 1.2                          | 2012 (12                                                   | - · · · · · · · · · · · · · · · · · · · | 20H2 K        |                                              | 20H2 N     |   |  |  |
|                              |                                                            | 人事服                                     | 務網元件安裝        | 項目                                           |            |   |  |  |
| 序號                           | 元件                                                         | 安裝項目                                    |               | 建議設定                                         | 您目前的設定     |   |  |  |
| 1                            | 單一                                                         |                                         | 安装            | 已安裝                                          |            |   |  |  |
| 1                            | 單一簽入元件                                                     |                                         |               | 設用                                           | 已設用        |   |  |  |
| 2                            | 2 使用憑證元件                                                   |                                         |               | 安装                                           | 已安装        |   |  |  |
| 2                            | 2 使用憑證元件                                                   |                                         |               | 取用                                           | 已散用        |   |  |  |
|                              |                                                            | 智慧                                      | 素卡(Smart Card | )                                            |            |   |  |  |
| 序號                           | ——影                                                        | 設定項目                                    |               | 建議設定                                         | 您目前的設定     |   |  |  |
| 1                            | I Smart Card (智慧卡)服務一 啟動類型                                 |                                         | 自動            | 自動                                           | 1          |   |  |  |
| 2                            | 2 Smart Card (智慧卡)服務一目前狀態                                  |                                         | 已段動           | 已殷動                                          | 1          |   |  |  |

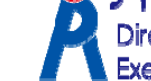

2 1 1 1 1 1 1 1 2 2 2 Directorate-General of Personnel Administration, **Executive Yuan** 

÷

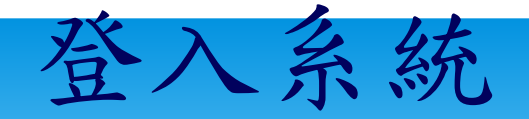

#### eCPA人事服務網登入畫面

eCPA【登入】有依【帳號密碼登入】與【使用憑證登入】兩個登入區塊。

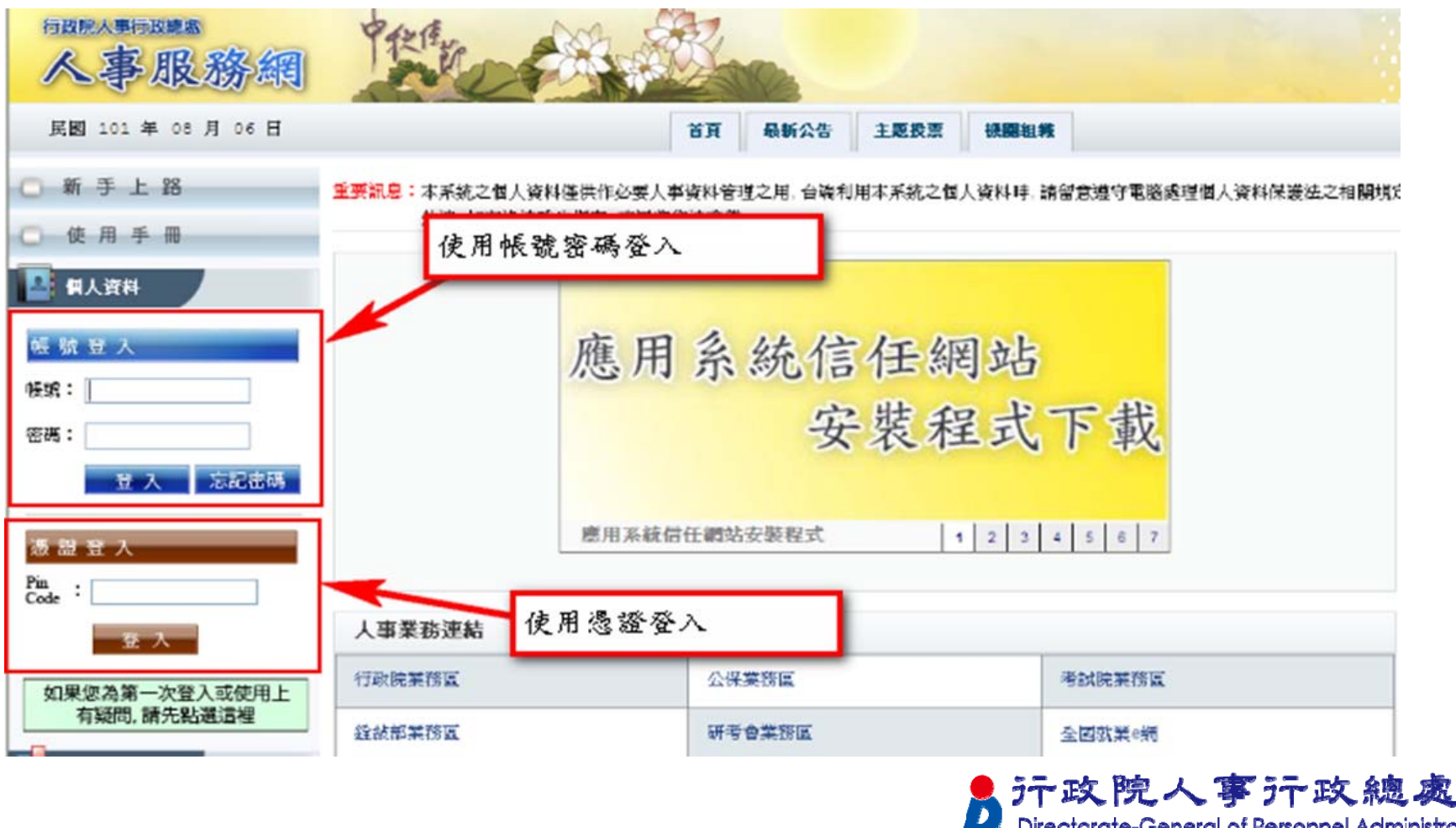

Directorate-General of Personnel Administration, Executive Yuan

#### 系統使用者身分種類

依據人事總處公務人力資料庫中各機關所報送的人事資料

■人事主管:

機關單位的人事主管,可進行人事應用系統授權管理。 ■人事人員:

機關單位的人事人員,可操作有關人事業務的工作。 ■全體公務人員:

一般公務人員,透過瀏覽器進行網站基本功能的使用。

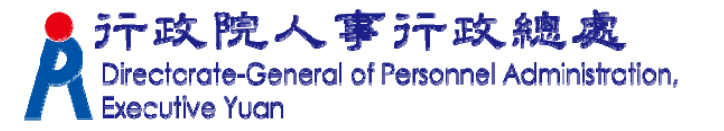

系統認定人事人員身分條件

人事資料符合下列條件任一項,系統即認定為人事人員

▲人員區分欄位為「08人事人員」
●服務單位欄位中有'人事'字眼
●兼職性質欄位為「5 兼辦人事」

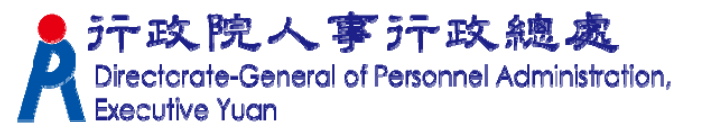

# ★ 無人事單位編制但實際辦理人事業務人員,需設定[主要兼職性質](5兼辦人事) → 視同人事人員

□ 兼職資料增加兼職科室股組別

|        | 兼職資料            |
|--------|-----------------|
| 主要兼職職稱 | 主要兼職性質 5 兼辦人事 🔽 |
| 主要兼職單位 | 兼職科室股組別         |
| 兼職官職等  | 兼職王首級別          |

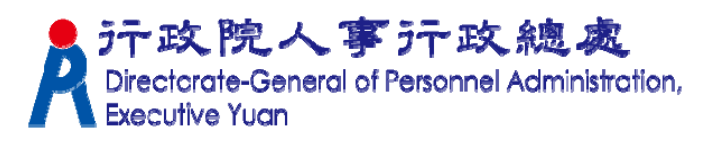

#### 重要提醒

■請確實管制各人事相關資訊系統使用 及管理者權限,對職務異動或離職人 員應即時予以修正或移除。

至新機關到職之人事人員,請先檢視 管理權限授權設定、兼辦管理之授權 狀態,修正或移除不必要之人員授權。